## オンラインビデオチャット「Remo」ご登録方法

## 1. 下記 URL より Remo の登録画面へアクセスしてください。

https://remo.co/virtual-video-conference-japan-press/

## 2. 画面右上より使用言語を選択してください。

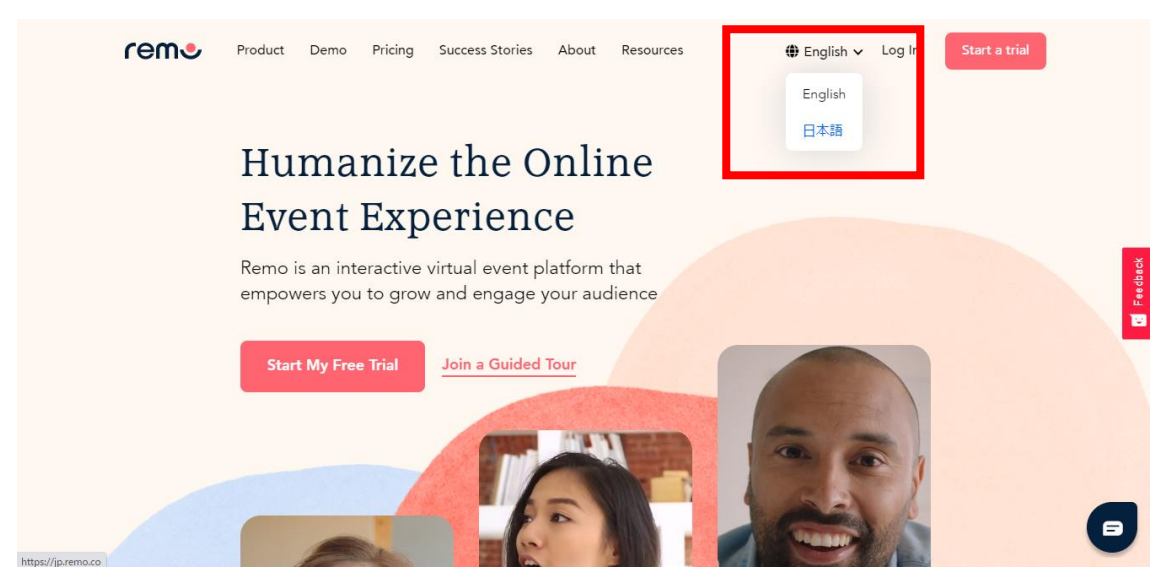

3. 「無料トライアル」をクリック。

※無料トライアル期間は 2 週間です。トライアル期間終了後に自動で課金はされませんのでご安心下さい。 ※トライアル期間は、イベントへの参加及びイベント立ち上げをお試し頂けます。イベントへの参加は、トライアル 期間を過ぎても可能です。

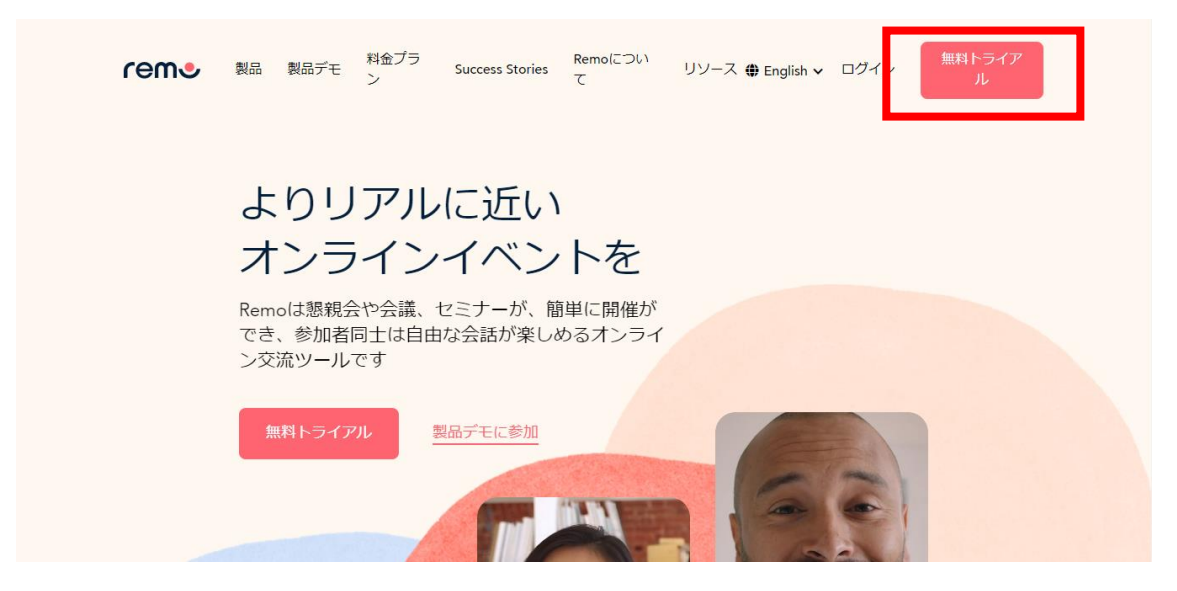

4. 必要事項をご入力し、ページ下部の「送信」をクリックしてください。

※「メールアドレス」には Peatix 予約サイトにてご登録したものと同じアドレスをご入力ください。

※「開催するイベント種別」「イベント次回開催予定日」「イベント開催頻度」「イベント参加予定人数」は入力 必須の項目となりますが「しろたんオンラインおたんじょうび会」に直接関わる項目ではありません。どの項目を 選択して頂いても Remo にご登録頂けます。

| reme | 品 製品デモ 料金ブラン Success Stories Remoについて リソー                                                                                                    | -ス ⊕ English v ログイン 無料トラ                                                 | ライアル |
|------|----------------------------------------------------------------------------------------------------|--------------------------------------------------------------------------|------|
|      | 無料トライアル(馬料体物気)の感覚は4日層です。トライアルでは<br>中期気約)Produced」ブランの機能をご利用いただけます。たたして<br>中期気約可能的の名となっております。   トライアル短期で運動はされませんのでご気の下さい。   トライアル短期で運動はされませんのでごろい下さい。   メールアドレス* を   たけ/JINES   たけ/JINES   アメリカ   28   リカトカの出界して下さい   マン   WR454イントト総計   27・アンレス   25・   25・   25・   25・   25・   25・   25・   25・   25・   25・   25・   25・   25・   25・   25・   25・   25・   25・   25・   25・   25・   25・   25・   25・   25・   25・   25・   25・   25・   25・   25・   25・   25・   25・   25・   25・   25・ | ライアルを開始<br>・<br>・<br>・<br>・<br>・<br>・<br>・<br>・<br>・<br>・<br>・<br>・<br>・ |      |

5.「登録・設定を始める」をクリックしてください。

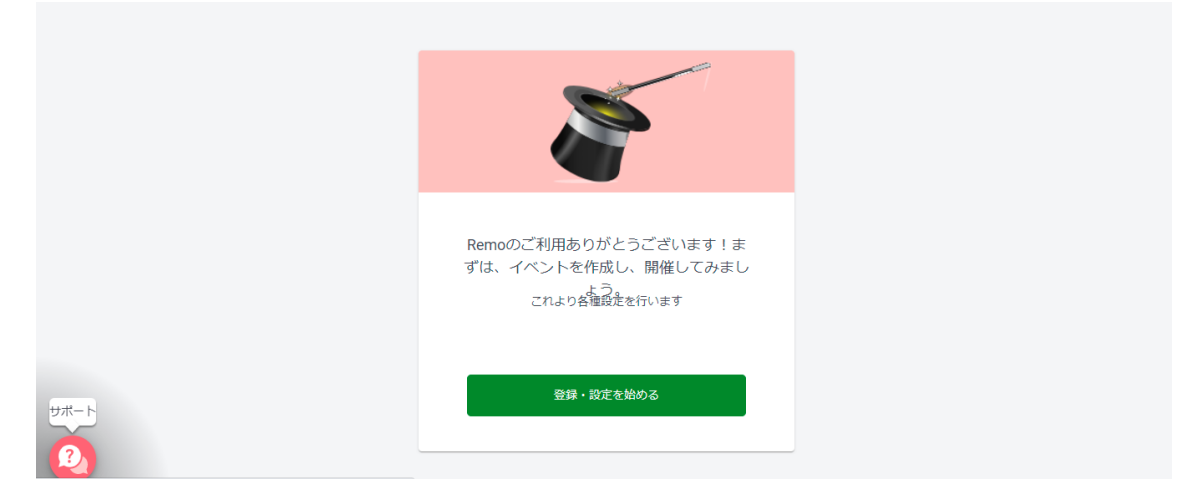

6. 氏名・メールアドレス・パスワードを入力の上、「登録する」をクリックしてください。 ※4 で登録された「メールアドレス」と同じアドレスでご登録ください。

|       | Remo Conferenceアカウント作成                                  |  |
|-------|---------------------------------------------------------|--|
|       | <b>G</b> Googleアカウントで登録する                               |  |
|       | 氏名                                                      |  |
|       | ×-JL                                                    |  |
|       | バスワード                                                   |  |
| א-דער | □ 以下に同意する: <u>利用規約</u> 及び <u>プライバシーボリ</u><br>シー<br>登録する |  |
| 2     | アカウントを既にお持ちですかログインに戻る                                   |  |

7. 無料トライアルへの登録理由をご入力ください。尚、質問をスキップして頂くことも可能です。

| ≡                 |                                                 |             |  |
|-------------------|-------------------------------------------------|-------------|--|
|                   | Remo Conferenceの無料トライアルアカウン<br>トに登録するきっかけは何ですか? |             |  |
|                   |                                                 |             |  |
|                   |                                                 |             |  |
| <del>Ул - Г</del> | 質問をスキップ                                         | ぜひお知らせください! |  |

8. 会社名をご入力ください。

※必要項目となっておりますが、「無回答」といったご入力だけでも問題ございません。また、会社ロゴの登録は 必要ございません。

※「しろたんオンラインおたんじょうび会」の参加画面で表示されることはありません。

|                     | 会社名                        |
|---------------------|----------------------------|
|                     | <b>会社名*</b><br>会社名をご入力ください |
|                     | 会社ロゴ                       |
|                     |                            |
| שאל – ר<br><b>2</b> | 会社ロゴをアップロードする              |

9. 以上で Remo へのご登録は完了です。画面右上に表示されるアイコンマークよりご自身のプロフィールを変更できます。イベントの際にスムーズにご案内が出来るよう、氏名(ニックネーム推奨)、プロフィール画像の追加をお願い致します。

■サービス概要 利用サービス:Remo 推奨環境:OS Mac OS / Windows ブラウザ:Google chrome ※上記環境の整った PC 運用を推奨します。 ※モバイルツールでは安定稼働がされない可能性があります。 ※Remo の WEB 会議の ASP を使用するため、システムトラブル、仕様、オプション、利用上の条件などにつ いては、弊社においてもその規約に基づくものとなります。

■詳細はコチラ

 $\equiv$ 

https://help.remo.co/ja-JP/support/solutions/articles/63000251000-what-desktopdevices-and-browsers-are-supported-on-remo-conference-?fpr=kaeru

■REMO トラブルシューティング

https://help.remo.co/ja-JP/support/solutions/63000148262